## Търсене на файлове.

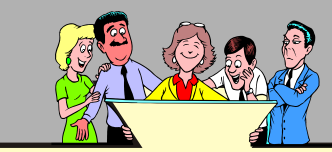

Операционната система е съставена от десетки хиляди различни файлове, които са записани на точно определени места и си взаимодействат за изграждане на работната среда. Програмите, инсталирани на компютъра, също включват голям брой свързани помежду си файлове, които взаимодействат и с файловете на операционната система. А с помощта на тези програми ежедневно се създават все нови и нови файлове документи, таблици, презентации, бази от данни, изображения и др. Така броят на файловете на всеки компютър расте лавинообразно и начина на тяхната организация е от изключително значение.

Ако всички файлове са разпределени по подходящ начин в папки и подпапки, достъпът до тях лесно може да се осъществи чрез специализирана програма, като Windows Explorer. Но понякога се случва да не се знае или да се забрави мястото, на което е записан даден файл. Това налага да се познават и използват специални средства за намирането му.

Най-достъпни решения на проблема с търсенето на файлове предлага самата операционна система. Така например, в Windows XP това става чрез командата Search от менюто Start и чрез бутона Search от лентата с инструменти на Windows Explorer.

За да се използват оптимално предоставените възможности, трябва да се познават критериите за търсене на файлове, защото от това зависи до колко бързо и ефективно ще се получат желаните резултати.

Основните критерии за търсене са пряко свързани с основните характеристики на файловете, а именно:

- име на файла;
- тип на файла;
- дата и час на създаване или
- последна модификация;

Допълнително могат да се укажат място на съхраняване, размер на файла и ключови думи от съдържанието му.

В повечето случаи, търсенето като дейност, се налага защото след определен период от време не се помнят имената на файловете, с коя програма са били създадени (т.е. разширенията им) или мястото, където са били записани. Затова, тези символи от имената, които не се знаят, се заместват с глобалните знаци "?"и "\*".

• знакът "?" замества само един произволен символ, точно в същата позиция в която е записан.

• знакът "\*" замества произволна група от символи.

| DISK XP (C:)                                    |         |               |                  |    |  |
|-------------------------------------------------|---------|---------------|------------------|----|--|
| File Edit View Favorites Tools Help             |         |               |                  |    |  |
| 🌀 Back 🝷 🛞 🔹 🎓 Search 🎼 Folders                 | •       |               |                  |    |  |
| Address 🖙 C:\                                   |         |               | •                | Co |  |
| earch Companion × Name 🔺                        | Size    | Туре          | Date Modified    |    |  |
| 🗀 comlogo                                       |         | File Folder   | 25.01.2008 19:52 |    |  |
| What do you want to                             | ettings | File Folder   | 26.11.2006 13:01 |    |  |
| search for?                                     |         | File Folder   | 17.02.2008 18:41 |    |  |
| E Pictures music or video                       |         | File Folder   | 03.02.2008 19:35 |    |  |
| jdk1.2.2                                        |         | File Folder   | 28.01.2007 13:45 |    |  |
| Documents (word Concessing MSOCache             |         | File Folder   | 26.11.2006 13:09 |    |  |
| spreadsheet, etc.)                              |         | File Folder   | 29.04.2008 21:17 |    |  |
| All files and folders                           |         | File Folder   | 20.10.2008 12:22 |    |  |
| S Computers or people                           |         | File Folder   | 15.04.2007 11:46 |    |  |
| Computers or people Svatba                      |         | File Folder   | 02.07.2007 20:08 |    |  |
| Information in Help and Company Company Company |         | File Folder   | 20.10.2008 12:20 |    |  |
| Support Center Calles                           |         | File Folder   | 24.06.2008 23:53 |    |  |
| You may also want to 📄 UniScan                  |         | File Folder   | 26.03.2008 23:38 |    |  |
| 🔊 Search the Internet 🛛 🖄 🗋 🗀 wincmd            |         | File Folder   | 08.12.2007 22:17 |    |  |
| C windows                                       |         | File Folder   | 17.10.2008 09:59 |    |  |
| / ど 📩 🔤 bans.dat                                | 0 KB    | DAT File      | 29.04.2007 11:21 |    |  |
| 🗒 caavsetup.log                                 | 8 KB    | Text Document | 29.11.2006 08:17 |    |  |
| CaavsetupLog.b                                  | : 34 KB | Text Document | 05.11.2007 13:55 |    |  |
| El caission byt                                 | 18 KB   | Text Document | 05.11.2007.14:14 |    |  |

Пример 1: Ако се зададе за търсене Protokol ? 2009.doc, могат да бъдат намерени файловете Protokol 1 2009.doc, Protokol 8 2009.doc, Protokol 9 2009.doc Но, ако съществува документ с името Protokol 10 2009.doc той вече няма да отговаря на поставения критерии и няма да се появи като резултат от търсенето. Пример 2: Ако се зададе за търсене Protokol \*.doc, могат да бъдат намерени файловете Protokol\_10\_2009.doc, Protokol\_13\_2008.doc, Protokol\_mart\_09.doc, Protokol\_otchet.doc, както и всички резултати от първия пример.

Съществуват и специално разработени приложения, които облекчават процеса на търсене на различни файлове с данни по твърдия диск (и едновременно в Интернет) както по имена, по тип, по време на създаване, така и по съдържание на указана ключова дума в документи, изображения, презентации и

| Image: Source Andread Source Andread Source Andreand Source Andread Source Andread Source Andre                                                                                                    |
|----------------------------------------------------------------------------------------------------|
| Abdree - Addres - Mark Decktop Search Results - Marcoadd Internet Explorer Be Ed Key Figurites Tools treb - Market Search Results - Market Search Results - Marke                                                                                                    |
| 0000 r. 21:10.07<br>0000 r. 21:10.07<br>0000 r. 12:43:44<br>0000 r. 22:10.07<br>0000 r. 12:43:44<br>0000 r. 22:10.07<br>0000 r. 12:43:44<br>0000 r. 20:163:4<br>10000 r. 12:43:44<br>10000 r. 12:43:44<br>10000 r. 12:43:44<br>10000 r. 12:43:44<br>10000 r. 12:43:44<br>10000 r. 12:43:44<br>10000 r. 12:43:44<br>10000 r. 12:43:44<br>10000 r. 12:43:44<br>10000 r. 12:43:44<br>10000 r. 12:43:44<br>10000 r. 12:43:44<br>10000 r. 12:43:44<br>10000 r. 12:43:45<br>10000 r. 12:45<br>10000 r. 12:45<br>100000 r. 12:45<br>10000 r. 12:45<br>100000 r. 12:45<br>1 |
| Occore r. 2016/34 Y     Web     Web                                                                                                    |
| Web News Timages Desktop In Ees Search Dosktop   Mozilla Firefox Search Dosktop   Show: Everything Documents Email Musice s& Videos more   Veliding intaindex. Results may be incomplete. HOTE: Outlook co Outlook Sopress must be running to   Title Audior Audior Date Search Dosktop   Programs Interfex 11/10/2004 12:12:19 FM File Folder   Programs Hozilla Firefox 11/9/2004 11:01:52 FM 2 KB   Statilla Firefox 11/9/2004 11:01:52 FM 2 KB Shortout   Mozilla Firefox 11/9/2004 11:01:52 FM 2 KB Shortout                                                                                                    |
| Show: Everything Documents Email Music Pictures & Videos more -<br>Bulding intal index. Results may be incomplete. NOTE: Outlook or Outlook Bapress must be running to<br>Title Author - Date Size Type Fi<br>Mozilla Firefox 11/10/2004 12:12:19 PM File Folder Pro<br>Programs Unternet:<br>Programs Unternet: Weakle Firefox<br>Programs Unternet: Weakle Firefox<br>Programs Unternet: Weakle Firefox<br>Programs Unternet: Weakle Firefox<br>Programs Unternet: Weakle Firefox<br>Programs Unternet: Weakle Firefox<br>Programs Unternet: Weakle Firefox<br>Programs Unternet: Weakle Firefox<br>Programs Unternet: Weakle Firefox<br>Programs Unternet: Weakle Firefox<br>Programs Unternet: Weakle Firefox<br>Programs Unternet: Programs Unternet: Programs Unternet                                                                                                    |
| Construction in the construction of the interference in the interference in the interference in the interference interference inte                                                                                                    |
| Programs Unternet: Programs Unternet: Programs Unternet                                                                                                    |
| Programs Uniternet Viscilla Firefox Programs Uniternet Viscilla Firefox Product 11/9/2004 11101:52 PM 218 Shortbut PN                                                                                                    |
|                                                                                                    |
|                                                                                                    |
| ват със симвода В                                                                                                    |
| Bui ese en misona is                                                                                                    |
|                                                                                                    |
| оито завършват с                                                                                                    |
| 7/                                                                                                    |
| 1-×                                                                                                    |
| файла home, записан                                                                                                    |
| файла home, записан                                                                                                    |
| файла home, записан                                                                                                    |
| ва                                                                                                    |

търсещите машини в Интернет. Освен това предлагат възможности за бърз преглед, сортиране и филтриране на намерените резултати. Най-популярните безплатни за некомерсиална употреба от този вид са Copernic Desktop Search, MSN Search Toolbar, Yahoo Desktop Search, Google Desktop Search.

Потърсете всички графични файлове, чиито имена започват със символите 2 "mouse\_", записани на компактдиска.

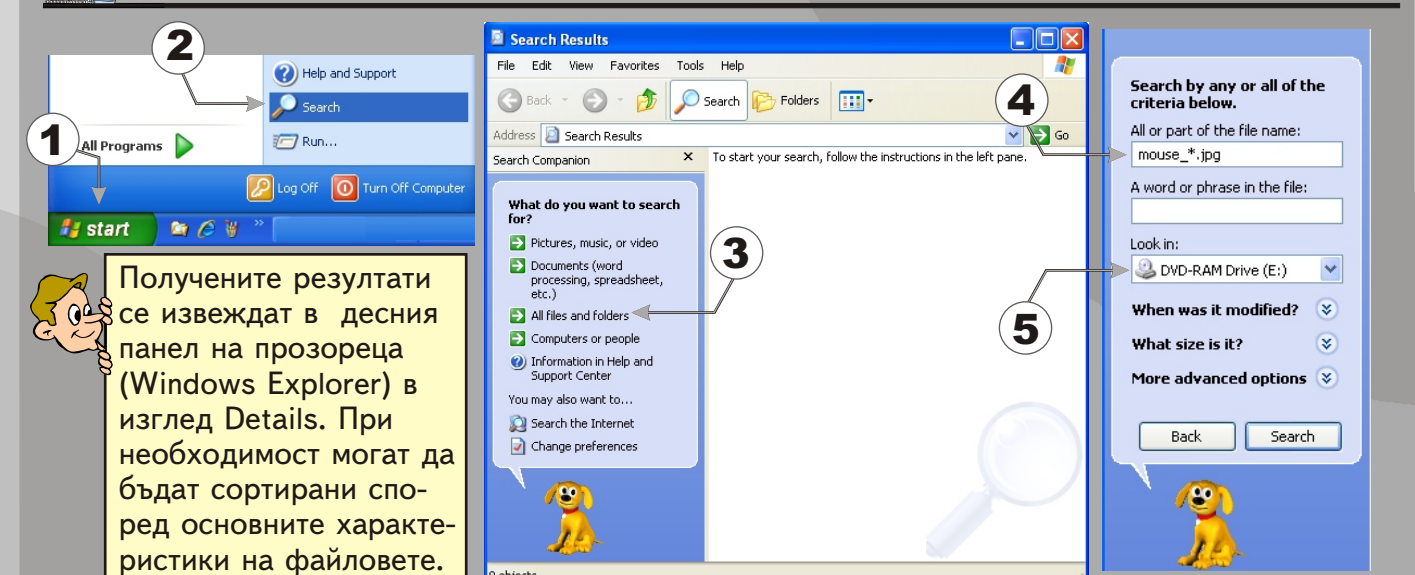

Потърсете на компактдиска изпълнимият файл с име LEO. Запишете пътя за достъп до него.

**4** Проверете дали в папката My documents на твърдия диск има файлове, създадени с програмата Paint, чиито имена, започват с цифрата 5. Повторете търсенето, за същия тип файлове, но с начална цифра 6. Запишете критериите за търсене и

броят на файловете, които се получават като резултати

Search by any or all of the criteria below. All or part of the file name Потърсете дали на компактдиска има файлове, A word or phrase in the file създадени в периода от 22.12.1999 и 11.01.2000 година Look in: Освен с фиксиран период от време, търсе-😃 DVD-RAM Drive (E:) 🔽 What do you want to search for? When was it modified? 🕬 нето може да се зададе и за други случаи, Pictures, music, or video като се избира съответния радиобутон: ) Within the last week 2 Documents (word 1 processing, spreadsheet, etc.) Past month Don't remember - когато не се помни дата; Within the past year All files and folders Specify dates Within the last week - когато файлът е Modified Date Computers or people променян през последната седмица; 3 from 22.12.1999 r. Information in Help and Support Center **Past month** - когато с файлът е работено to 11.1.2000 r. You may also want to.. What size is it? 8 4 през изминалия месец, считано от 🔯 Search the Internet Change preferences текущата дата; Back Search Within the past year - когато файлът е 2 променян през изминалата година, считано 5 от текущата дата.

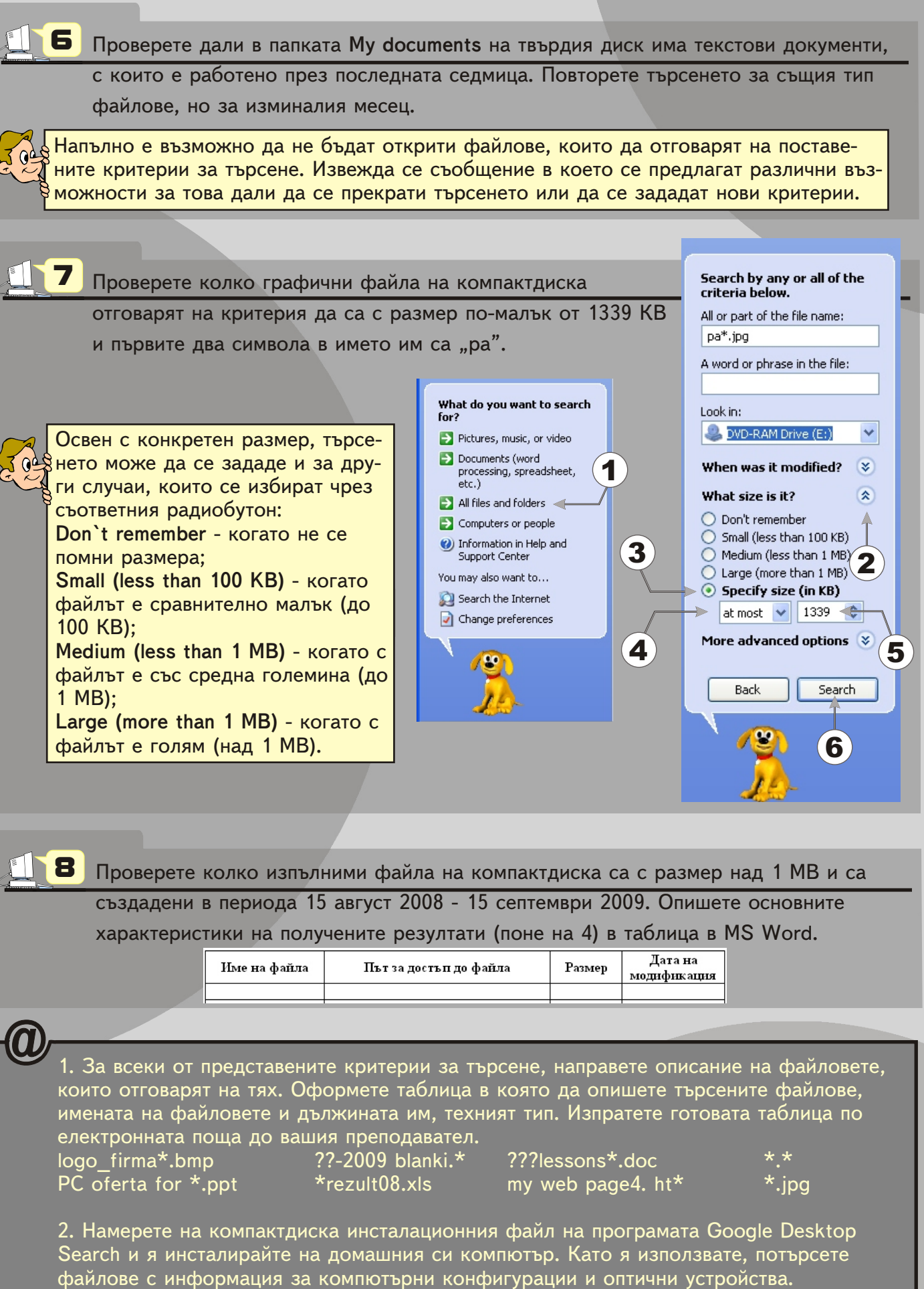

3

| компактдиска са с размер над 1 МВ и са |        |                        |  |  |  |
|----------------------------------------|--------|------------------------|--|--|--|
| 5 септември 2009. Опишете основните    |        |                        |  |  |  |
| и (поне на 4) в таблица в MS Word.     |        |                        |  |  |  |
| райла                                  | Размер | Дата на<br>модификация |  |  |  |
|                                        |        |                        |  |  |  |
|                                        |        |                        |  |  |  |

21